- A. Az outlook levelező kliens beállítása a digitális aláíráshoz.
- B. A jelentés küldésének folyamata.

## Az outlook beállítása a digitális aláíráshoz

Nyissa meg az outlook-ot!

- 1. Eszközök menü, beállítások alpont, adatvédelem fül.
  - 1.1. "Egyszerű szöveggel aláírt üzenetek küldése" ne legyen bejelölve! Lásd 1 kép.

| eállításo  | bk                                                                                                    | <u>? ×</u> |
|------------|----------------------------------------------------------------------------------------------------|------------|
| Beállításo | ok Levélkézbesítés Levélformátum Helyesírás-ellenőrzés Adatvédelem                                                                                                    | Egyéb      |
| Biztonsa   | ágos elektronikus levél                                                                                                    |            |
| Oa         | Tartalom és mellékletek titkosítása a kimenő üzeneteknél                                                                                                    |            |
| <b>A</b> 1 | 🗌 🔲 Digitális aláírás hozzáadása a kimenő üzenetekhez                                                                                                    |            |
|            | Egyszerű szöveggel aláírt üzenetek küldése                                                                                                    |            |
|            | Alapértelmezett beállítás: Saját S/MIME beállítások (kovacs 💌 📴                                                                                                    | ok)        |
| Biztonsa   | agos tartalom                                                                                                    |            |
|            | A biztonsági zónák segítségével megszabható, hogy a parancsfájlok<br>és az aktív tartalom futtathatók legyenek-e a HTML üzenetekben.<br>Jelölje ki a Microsoft Internet Explorer biztonsági zónát. |            |
|            | Zón <u>a</u> : Tiltott helyek Zó <u>n</u> a beállításai                                                                                                    |            |
| Digitális  | s azonosítók (bizonyítványok)<br>A digitális azonosítók vagy bizonyítványok olyan dokumentumok, amelyek<br>segítségével igazolni tudja magát az elektronikus tranzakciók során.                    |            |
|            | Importálás/exportálás Digitális azonosító be                                                                                                    | szerzése   |
|            |                                                                                                    |            |

1. kép

- 2. Ugyanitt a beállítások gombra kattintva:
  - 2.1. Aláírási bizonyítvány "Kiválasztás" gombjánál be kell állítani a rendszerbe telepített digitális aláíró tanúsítványt.
  - 2.2. A bizonyítványok elküldése az aláírt levelekkel együtt" tulajdonságot be kell jelölni. Lásd 2 kép.
  - 2.3. A biztonsági beállításoknak nevet adni, majd a többi értéket alapértelmezetten hagyva az "OK" gombra kattintva elmenteni a beállításokat.

| iztonsági beállítások neve:         |               |                              | -                    |
|-------------------------------------|---------------|------------------------------|----------------------|
| iztorisagi beaintasok <u>n</u> eve. | 1             |                              |                      |
| ztonságos <u>ü</u> zenetformátum    | S/MIME        |                              | <b>T</b>             |
| Alapértelmezett biztor              | nsági beállít | ás ehhez a biztonságos       | üzenetformátumho     |
| 🗖 Alap <u>é</u> rtelmezett b        | iztonsági b   | eállítás az összes biztor    | nságos üzenethez     |
|                                     | ú.            | Des fills for und for a      |                      |
| -                                   | U             | <u>p</u> eallicas conese     | J <u>e</u> lszo,     |
| Bizonyítványok és algoritmus        | ok 👘          |                              |                      |
| Aláírási bizonyítvány:              |               |                              | Kiválasztás          |
|                                     |               |                              |                      |
| Hash algoritmus:                    |               | <b>*</b>                     |                      |
| Titkosítási bizonyítvány:           |               |                              | Ki <u>v</u> álasztás |
|                                     |               |                              |                      |
| Titkositási <u>a</u> lgoritmus:     |               | <u>×</u>                     |                      |
|                                     | ldése az alá  | írt levelekkel együtt        |                      |
|                                     |               | in the reneration and party. |                      |

2. kép

## A jelentés küldésének folyamata

1. A jelent program segítségével a jelentés állományt elő kell állítani, de floppy helyett a számítógép merevlemezére kell elmenteni! Lásd 3 kép.

|                   | Jelentést készítők száma :                       | 1                                        |                              |
|-------------------|--------------------------------------------------|------------------------------------------|------------------------------|
| Jelentés azon.:   | Céa név:                                         | A jelentés típusa :                      | 08 - Biztosítottak jelentése |
| 00000000000 PROBA |                                                  | A jelentés fájl neve :                   | J0801A0000000000.001         |
|                   |                                                  | Bejelentő lap                            | 🏹 Megtekintés                |
| Vezeték név:      | Tételek száma :<br>Utó név: Mv. kezdet: Mv. vége | Nyilatkozat                              | Megtekintés                  |
| 5Z JAM            | AB  2006.05.30                                   | Jelentés fájl elkészítése                | Készítés                     |
|                   |                                                  | <ul> <li>Megadott útvonalra :</li> </ul> | c: [helyi lemez]             |
| -                 |                                                  |                                          | ) ac97                       |
|                   | <u>.</u>                                         |                                          |                              |

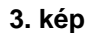

A lementett fájlt csatolni kell a jelent@oep.hu email címre küldendő levélhez! Lásd 4 kép.
 Egy levélben maximum 3 csatolt jelentést lehet küldeni.

| 🔀 jelentés - Üzen        | et (HTML)                     |                      |         |                                  |    |          |         |     |   |   |
|--------------------------|-------------------------------|----------------------|---------|----------------------------------|----|----------|---------|-----|---|---|
| <u>Eájl Sz</u> erkesztés | <u>N</u> ézet <u>B</u> eszúrá | is Formá <u>t</u> um | Eszközö | k Mű <u>v</u> eletek <u>S</u> úg | ó  | 10       |         |     |   |   |
| 🛛 🖃 Kül <u>d</u> és 👻 📕  | 关 🖻 🛍                         |                      |         | 📰 Beállítások                    | 23 | Times Ne | w Roman | - 4 | F | * |
| <u>C</u> ímzett          | jelent@oep.hu                 |                      |         |                                  |    |          |         |     |   |   |
| Másolatot kap            |                               |                      |         |                                  |    |          |         |     |   |   |
| Tá <u>r</u> gy:          | jelentés                      |                      |         |                                  |    |          |         |     |   |   |
|                          |                               |                      |         |                                  |    |          |         |     |   |   |
|                          |                               |                      |         |                                  |    |          |         |     |   |   |
|                          |                               |                      |         |                                  |    |          |         |     |   |   |
|                          |                               |                      |         |                                  |    |          |         |     |   |   |
|                          |                               |                      |         |                                  |    |          |         |     |   |   |
|                          |                               |                      |         |                                  |    |          |         |     |   |   |
|                          |                               |                      |         |                                  |    |          |         |     |   |   |
|                          |                               |                      |         |                                  |    |          |         |     |   |   |
|                          |                               |                      |         |                                  |    |          |         |     |   |   |
|                          |                               |                      |         |                                  |    |          |         |     |   | - |
|                          |                               |                      |         |                                  |    |          |         |     |   |   |
| J0801A000000             |                               |                      |         |                                  |    |          |         |     |   |   |
| 1                        |                               |                      |         |                                  |    |          |         |     |   |   |

## 4. kép

3. A 4 képen látható levél küldési ablak "Nézet" menüjének "Beállítások" pontjában be kell jelölni a "digitális aláírás hozzáadása a kimenő üzenetekhez" pontot! Lásd 5 kép, majd a küldés gombra kattintva el kell küldeni a levelet.

| Üzenet beállításai                                                                                                    | <u>?</u> ]                                                                                                    |
|----------------------------------------------------------------------------------------------------|----------------------------------------------------------------------------------------------------|
| Uzenet beállításai Adatv<br>Eontosság: Átlagos  Tartalom: Átlagos                                                      | védelem<br>Üzenet tartal <u>m</u> ának és mellékleteinek titkosítása<br>V Digitális aláírás hozzáadása a kimenő üzenetekhez |
| Kezbesitési beallitások<br>✓álaszt megkapja:<br>✓ Az elkül <u>d</u> ött üzenetek mentése:<br>✓ Kézbesítés legkorábban: | Névválasztás       Elküldött elemek                                                                                         |
| <ul> <li>Elévülés dátuma:</li> <li>Üzenet küldése a következővel:</li> </ul>                                           | OEP e-mail                                                                                                    |
| Nyomkövetési beállítások                                                                                               | isa                                                                                                    |
| Kategóriák                                                                                                    | Bezárás                                                                                                    |

SDSDSD

5. kép